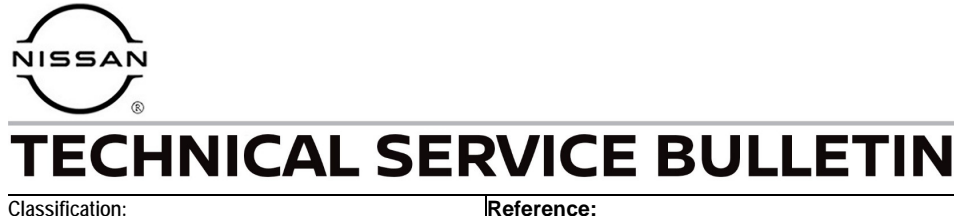

# KS22-003A

erence:

Date: January 17, 2023

# INTELLIGENT KEY NOT DETECTED IN CENTER CONSOLE

NTB22-037A

This bulletin has been amended. See AMENDMENT HISTORY on the last page. Please discard previous versions of this bulletin.

| APPLIED VEHICLES: | 2021-2022 Sentra (B18)           |
|-------------------|----------------------------------|
| APPLIED DATES:    | 2021: All                        |
|                   | 2022: Built before June 24, 2022 |
| APPLIED GRADES:   | SV, SR                           |

#### **IF YOU CONFIRM**

The Intelligent Key fob is not detected when above or around the center console area.

#### ACTION

Use the **SERVICE PROCEDURE** in the bulletin to reconfigure the Hands Free Module (HFM).

**IMPORTANT:** The purpose of **ACTION** (above) is to give you a quick idea of the work you will be performing. You MUST closely follow the entire **SERVICE PROCEDURE** as it contains information that is essential to successfully completing this repair.

Bulletins are intended for use by qualified technicians, not 'do-it-yourselfers'. Qualified technicians are properly trained individuals who have the equipment, tools, safety instruction, and know-how to do a job properly and safely. **NOTE:** If you believe that a described condition may apply to a particular vehicle, DO NOT assume that it does. See your Nissan dealer to determine if this applies to your vehicle.

#### SERVICE PROCEDURE

**IMPORTANT:** Before starting, make sure:

- ASIST on the CONSULT PC has been synchronized (updated) to the current date.
- All CONSULT software updates (if any) have been installed.
- 1. Confirm that the CONSULT PC is connected to Wi-Fi.
- 2. Connect the Vehicle Interface (VI) to the vehicle.
- 3. Turn the ignition ON with the engine OFF.
- 4. Start CONSULT-III plus (C-III plus) on the CONSULT PC.
- 5. If prompted, select **USA/CANADA Dealers** from the drop down menu, and then select **OK.**
- 6. Login using your NNAnet credentials.

**IMPORTANT:** If not prompted to enter your username and password, the CONSULT PC may not be connected to Wi-Fi. Close C-III plus, confirm the CONSULT PC is connected to Wi-Fi, and then reopen C-III plus.

7. Wait for the VI to be recognized, and then select **Re/programming, Configuration**.

|                      | Back Home Print     | Screen Screen Reasureme R                     | iccorded Data           |  |
|----------------------|---------------------|-----------------------------------------------|-------------------------|--|
|                      | Connection Status   | 5                                             | Diagnosis Menu          |  |
|                      | Serial No.          | Status                                        | Diagnosis (One System)  |  |
| The VI is recognized | VI 232665<br>2      | ل (ک صح<br>Normal Mode/Wireless<br>connection | Diagnosis (All Systems) |  |
|                      | MI -                | No connection                                 | Re/programming,         |  |
|                      | Select VI/I         | мі                                            | Immobilizer             |  |
|                      | Application Setting | Language<br>Setting                           | Maintenance             |  |
|                      | VDR                 |                                               | ]                       |  |
|                      | 1                   | Fiç                                           | gure 1                  |  |

- 8. Use the arrows (if needed) to view and read all precautions.
- 9. Check the box confirming the precautions have been read, and then select **Next**.

| e<br>Back                                     | Home                                             | Print Screen                                                 | Screen<br>Capture                           | Measureme<br>nt Mode              | Recorded<br>Data           | ()<br>Help            | ERT                    | 14.6V               | Yi<br>Vi       | X I<br>MI |      | $\times$ |
|-----------------------------------------------|--------------------------------------------------|--------------------------------------------------------------|---------------------------------------------|-----------------------------------|----------------------------|-----------------------|------------------------|---------------------|----------------|-----------|------|----------|
| S Re                                          | /programm<br>Configuratio                        | ing, 💽                                                       |                                             |                                   | Pr                         | ecaution              |                        | Vehicl              | e Selec        | tion      |      |          |
| recauti                                       | on                                               |                                                              |                                             |                                   |                            |                       |                        |                     |                |           |      |          |
| Operati<br>Please<br>points.                  | ng sugge:<br>review the<br>And touch             | stions for re<br>all of prec:<br>"Next".                     | eprogrami<br>autions, a                     | ming, progr<br>nd click th        | amming a<br>e "Confirr     | nd C/U ca<br>n" check | onfigrati<br>box aft   | ion:<br>ter confi   | irming         | the its   |      |          |
| Prec<br>Caution                               | autions                                          |                                                              |                                             |                                   |                            |                       |                        |                     |                |           |      |          |
| 1. Follo<br>2. "Bacl                          | withe oper<br>and "Ho                            | ation guide                                                  | e displayed                                 | d on screen<br>be used or         | h this flow.               |                       |                        |                     |                |           |      |          |
| -For rep<br>1. Insta<br>data to 1<br>2. Prepa | rogramm<br>I the lates<br>his CONS<br>aration an | ing and prog<br>t version of<br>ULT-III plus<br>d read the s | gramming<br>f the CON<br>s PC.<br>service m | SULT-III p<br>anual or re         | lus sortwa<br>programm     | are, repro            | ogramm<br>edure st     | ing/prog<br>neet.   | gramm          | iing      |      |          |
| -For EC<br>1. Need<br>2. If writ              | U Configu<br>to write th<br>ing the wr           | ration<br>le configura<br>ong configu                        | ation data<br>uration da                    | to new EC<br>ta, ECU ca           | :U, after re<br>an not wor | place it.<br>k. Pleas | e write t              | he right            | data.          |           |      |          |
| -For EC<br>1. Confi<br>writing t              | U Configu<br>rm the vel<br>he wrong              | ration using<br>nicle's spec<br>configurati                  | g manual r<br>c and its c<br>ion data, E    | node<br>onfiguratio<br>ECU can no | on spec, fo<br>ot work. P  | llowing<br>lease wri  | the serv<br>te the rig | ice mar<br>ght data | nual. If<br>a. | F         |      |          |
| C                                             | onfirmed i                                       | nstructions                                                  |                                             |                                   |                            |                       |                        | 1/                  | ◀][            |           | Next |          |
|                                               |                                                  |                                                              |                                             |                                   |                            | ~                     |                        |                     |                |           | _    |          |

Figure 2

10. Select Automatic Selection(VIN).

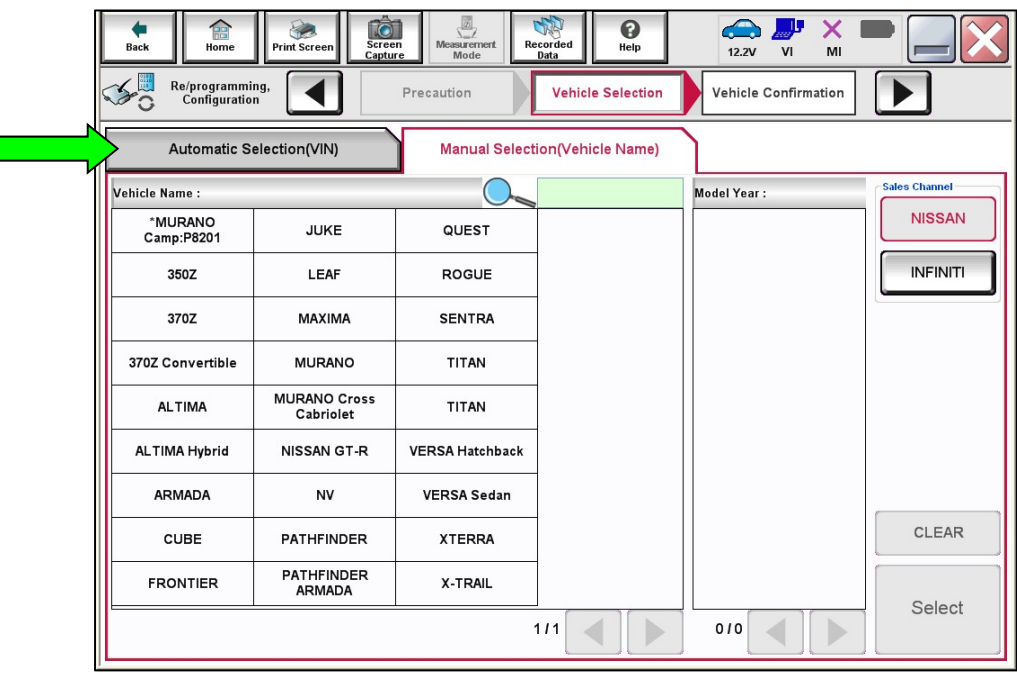

Figure 3

11. Allow the CONSULT to perform automatic VIN selection.

| Back Pr                                                                                                    | int Screen Cabler Measureme Measureme Me |                   |
|----------------------------------------------------------------------------------------------------|----------------------------------------------------------------------------------------------------|-------------------|
| Re/programming,<br>Configuration                                                                                                    | Precaution Vehicle Selection Vehicle Confirmation                                                                                                    |                   |
| Automatic Selec                                                                                                    | Automatic Selection(VIN)                                                                                                    |                   |
| Vehicle can be spec<br>III plus will start sear<br>and touch "Detect Ve                                                                                                    | Reading VIN<br>Illy                                                                                                    |                   |
| NISAN MOTOR COLTD JAPAN<br>Statistics (HAZS1-123456)<br>We want the statistics (HAZS1-123456)<br>We want the statistics (HAZS1-123456)<br>We wa |                                                                                                    |                   |
| 工地 names<br>日產自動車称式会社 were name                                                                                                    | Cancel                                                                                                    |                   |
|                                                                                                    |                                                                                                    | Detect<br>Vehicle |

Figure 4

12. Confirm the **VIN or Chassis #** is correct, and then select **Confirm**.

| Re/programming,<br>Configuration         Vehi           Please confirm selected information and to<br>touch "Change".         Vehi | Image: Mode       Image: Mode       Image: Mode |         |
|----------------------------------------------------------------------------------------------------|----------------------------------------------------------------------------------------------------|---------|
| VIN or Chassis #                                                                                                    | XXXXXXXXXX XXXXXX                                                                                                    |         |
| Vehicle Name :                                                                                                    | SENTRA                                                                                                    |         |
| Model Year                                                                                                    | 2021MY                                                                                                    |         |
|                                                                                                    | 1/1                                                                                                    |         |
|                                                                                                    |                                                                                                    | Change  |
|                                                                                                    |                                                                                                    | Confirm |

Figure 5

13. Allow the System call to complete.

| e file<br>Back Home Pr                                                                           | int Screen Canker Mode Recorded Recorded Help ERT 4.7V VI MI |                   |
|--------------------------------------------------------------------------------------------------|--------------------------------------------------------------|-------------------|
| Re/programming,<br>Configuration                                                                 | Vehicle Selection Vehicle<br>Confirmation                    |                   |
| Please confirm selec<br>vehicle, touch "Char<br>VIN or Chassis #<br>Vehicle Name :<br>Model Year | System Call performing Please wait 73% Cancel                |                   |
|                                                                                                  |                                                              | Change<br>Confirm |

Figure 6

14. Confirm the VIN is correct for the vehicle, and then select **Confirm**.

| Image: Back         Image: Back         Image: Back |         |
|----------------------------------------------------------------------------------------------------|---------|
| Re/programming, Vehicle Input VIN                                                                                                    | 4/4     |
| Input VIN                                                                                                    |         |
| Enter the VIN number, and touch "Confirm".<br>According to this operation, in case of specified operation that requires to save ECU                                                                                                    |         |
| Information into CONSULT, VIN number you input is saved as file name. Therefore, confirm<br>VIN number correctly.                                                                                                    |         |
|                                                                                                    |         |
|                                                                                                    |         |
| VIN (17 or 18 digits) XXXXXXXXXXXXXXXXXXXXXX                                                                                                    |         |
|                                                                                                    |         |
|                                                                                                    |         |
|                                                                                                    |         |
|                                                                                                    | Confirm |
|                                                                                                    |         |

# 15. Select HANDS FREE MODULE.

| Back Back Print Screen Capture                                                    | Measurement<br>Mode                                                                                                    | 12.5V VI MI |  |  |  |  |  |  |
|-----------------------------------------------------------------------------------|----------------------------------------------------------------------------------------------------|-------------|--|--|--|--|--|--|
| Configuration                                                                     | Re/programming, Configuration Input VIN System Selection Operation Selection 5/6                                                               |             |  |  |  |  |  |  |
| System Selection<br>Touch "system".<br>In case ECU you want to operate is not lis | System Selection<br>Touch "system".<br>In case ECU you want to operate is not listed below, the vehicle or model year might be selected wrong. |             |  |  |  |  |  |  |
| ENGINE                                                                            | 8ch CAN GATEWAY                                                                                                    | LASER/RADAR |  |  |  |  |  |  |
| MULTI AV                                                                          | EPS/DAST 3                                                                                                    | всм         |  |  |  |  |  |  |
| HANDS FREE MODULE                                                                 | ABS                                                                                                    | SONAR       |  |  |  |  |  |  |
| Audio amp.                                                                        | IPDM E/R                                                                                                    | LANE CAMERA |  |  |  |  |  |  |
| IVC                                                                               | METER/M&A                                                                                                    | AIR BAG     |  |  |  |  |  |  |
|                                                                                   | *                                                                                                    | 1/2         |  |  |  |  |  |  |

Figure 8

16. Select After ECU Replacement under VEHICLE CONFIGURATION.

| Back Home Print Screen Capture                                                                                | Measurement<br>Mode                             |                                                                                                  |  |  |  |  |
|----------------------------------------------------------------------------------------------------|-------------------------------------------------|--------------------------------------------------------------------------------------------------|--|--|--|--|
| Re/programming,<br>Configuration Syst                                                                         | tem Selection Operation Selection               | 7/7                                                                                              |  |  |  |  |
| Operation Selection                                                                                           |                                                 |                                                                                                  |  |  |  |  |
| Touch "Operation".<br>In case over write current ECU, touch "Re<br>In case replacement of ECU, select an oper | programming".<br>ation in REPLACE ECU category. |                                                                                                  |  |  |  |  |
| REPROGRAMMING                                                                                                 |                                                 | (                                                                                                |  |  |  |  |
| Reprogramming                                                                                                 | in case you want to reprogramming ECU           | , touch "Reprogramming".                                                                         |  |  |  |  |
| Replacement OF ECU                                                                                            |                                                 |                                                                                                  |  |  |  |  |
| Programming (Blank ECU)                                                                                       |                                                 |                                                                                                  |  |  |  |  |
| Before ECU<br>Replacement                                                                                     | After ECU eplacement                            | Touch "Before ECU Replacement",<br>Operation log with part number is saved<br>to CONSULT.        |  |  |  |  |
|                                                                                                    |                                                 |                                                                                                  |  |  |  |  |
| Before ECU<br>Replacement                                                                                     | After ECU Replacement                           | Touch "Before ECU Replacement",<br>Operation log with configuration data is<br>saved to CONSULT. |  |  |  |  |
|                                                                                                    | t                                               |                                                                                                  |  |  |  |  |

Figure 9

### 17. Select Manual selection.

| Select an operation from the d | Novina list                                                                                   |
|--------------------------------|-----------------------------------------------------------------------------------------------|
| Touch "EPC linked" or "Manua   | selection".                                                                                   |
|                                |                                                                                               |
| -                              |                                                                                               |
|                                | Touch any united to select automatic selection for writing data using the file gen<br>in EPC. |
| EPC linked                     |                                                                                               |
| -                              | -i -                                                                                          |
|                                | Touch "Manual selection" to select writing data manually.                                     |
|                                | Total manual stretcher to server many data manually.                                          |
|                                | " Touch "Manual selection" to select writing data manually.                                   |

Figure 10

- 18. Select the applicable Type ID (see below), and then select Next.
  - Vehicles with Remote Engine Start (RES), select "285J7-6LE1B".
  - Vehicles without RES, select "285J7-6LE4B".

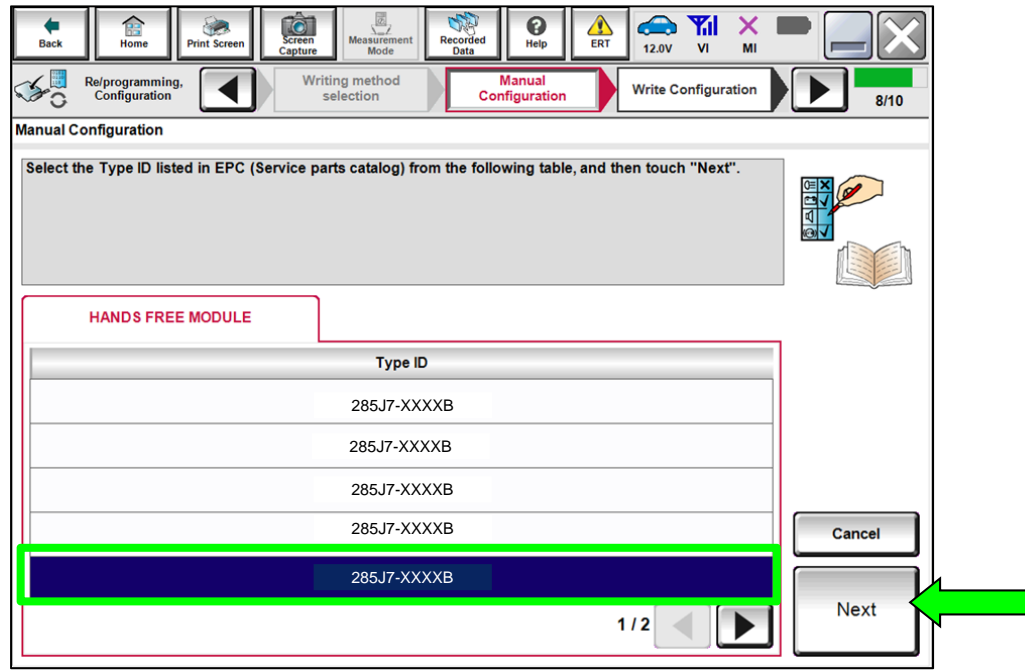

Figure 11

19. Verify the ignition is ON and the engine is OFF, and then select **OK** to write the configuration.

| Back Relprogramming,<br>Configuration Configuration                                      | Messurement Recorded Data                                     | ERT Correction Complete | 9/10 |
|------------------------------------------------------------------------------------------|---------------------------------------------------------------|-------------------------|------|
| Vrite Configuration                                                                      |                                                               |                         |      |
| Following setting value for each item are<br>Confirm setting value for each items, if OK | saved to vehicle ECU.<br>, touch "OK" to save them to vehicle | ECU.                    |      |
| HANDS FREE MODULE                                                                        |                                                               |                         |      |
|                                                                                          | Type ID                                                       |                         |      |
|                                                                                          | 285J7-XXXXB                                                   |                         |      |
|                                                                                          |                                                               |                         |      |
|                                                                                          |                                                               |                         |      |
|                                                                                          |                                                               |                         |      |

Figure 12

20. Allow the Write Configuration to complete.

| Re/programming,<br>Configuration                         | Manual<br>Configuration     | rite Configuration Print Result /<br>Operation Complete | 6/7    |  |  |  |  |  |  |
|----------------------------------------------------------|-----------------------------|---------------------------------------------------------|--------|--|--|--|--|--|--|
| Write Configuration                                      | Write Configuration         |                                                         |        |  |  |  |  |  |  |
| Following setting value for<br>Confirm setting value for | Transfer dataPlease wait fo | or a while                                              |        |  |  |  |  |  |  |
| BCM<br>Daytime running ligh<br>Lane camera unit          | <b>1</b>                    | 0                                                       |        |  |  |  |  |  |  |
| High beam assist / A                                     |                             | 570                                                     |        |  |  |  |  |  |  |
| AV control unit                                          |                             | WITH                                                    | Cancel |  |  |  |  |  |  |
| тси                                                      |                             | WITHOUT                                                 |        |  |  |  |  |  |  |
|                                                          |                             | 1/4                                                     | ОК     |  |  |  |  |  |  |

Figure 13

- 21. Confirm that the **Type ID** is now as follows:
  - Vehicles with RES: "285J7-6LE1B".
  - Vehicles without RES: "285J7-6LE4B".

## 22. Select End.

| Back                                                                                                    | Home Print Screen Capture Measurement Mode ERT 12.0V VI MI                                | •     |  |  |  |  |  |
|----------------------------------------------------------------------------------------------------|-------------------------------------------------------------------------------------------|-------|--|--|--|--|--|
| 5                                                                                                    | Re/programming,<br>Configuration Write Configuration Print Result /<br>Operation Complete | 10/10 |  |  |  |  |  |
| Print Result / Operation Complete                                                                                                    |                                                                                           |       |  |  |  |  |  |
| Write Configuration has been successfully completed.<br>Touch "End" to finish operation, and to back to Home Screen. Confirm each function works correctly. |                                                                                           |       |  |  |  |  |  |
|                                                                                                    |                                                                                           |       |  |  |  |  |  |
|                                                                                                    |                                                                                           |       |  |  |  |  |  |
| $\square$                                                                                                    | HANDS FREE MODULE                                                                         |       |  |  |  |  |  |
|                                                                                                    | Type ID                                                                                   |       |  |  |  |  |  |
|                                                                                                    | 285J7-XXXXX                                                                               |       |  |  |  |  |  |
|                                                                                                    |                                                                                           |       |  |  |  |  |  |
|                                                                                                    |                                                                                           | Print |  |  |  |  |  |
|                                                                                                    |                                                                                           | Other |  |  |  |  |  |
|                                                                                                    |                                                                                           |       |  |  |  |  |  |
|                                                                                                    |                                                                                           | End   |  |  |  |  |  |

Figure 14

## **CLAIMS INFORMATION**

## Submit a Primary Part (PP) type line claim using the following claims coding:

| DESCRIPTION                   | PFP | OP CODE | SYM | DIA | FRT |
|-------------------------------|-----|---------|-----|-----|-----|
| Reconfigure Hands Free Module | (1) | RXB3AA  | ZE  | 32  | 0.3 |

(1) Reference the electronic parts catalog and use the Smart Keyless Control Assembly (285E1-\*\*\*\*) as the Primary Failed Part (PFP).

#### **AMENDMENT HISTORY**

| PUBLISHED DATE   | REFERENCE  | DESCRIPTION                                                 |
|------------------|------------|-------------------------------------------------------------|
| August 16, 2022  | NTB22-037  | Original bulletin published                                 |
| January 17, 2023 | NTB22-037A | <b>APPLIED DATES</b> added, and login steps moved to page 2 |